多彩な文字スタイル

▶文字スタイルは「ホーム」タブのコマンドで設定 2421、フォントサイズ オペズの最大をクリア ■本根

× 勝明朝 (本文の) - 10.5 - A\* A\* Aa - A₂ ズム 三 - H ■ Bノビーサ ×, × A - C - A\* A ● (人)

文字の効果と体裁(文字の輪郭)(影)(反射)(光彩) 塗りつぶし

参考資料

フォントの色 (グラデーション)

差し込み

<u>ホーム</u> 挿入 デザイン レイアウト

太字 斜体 下線

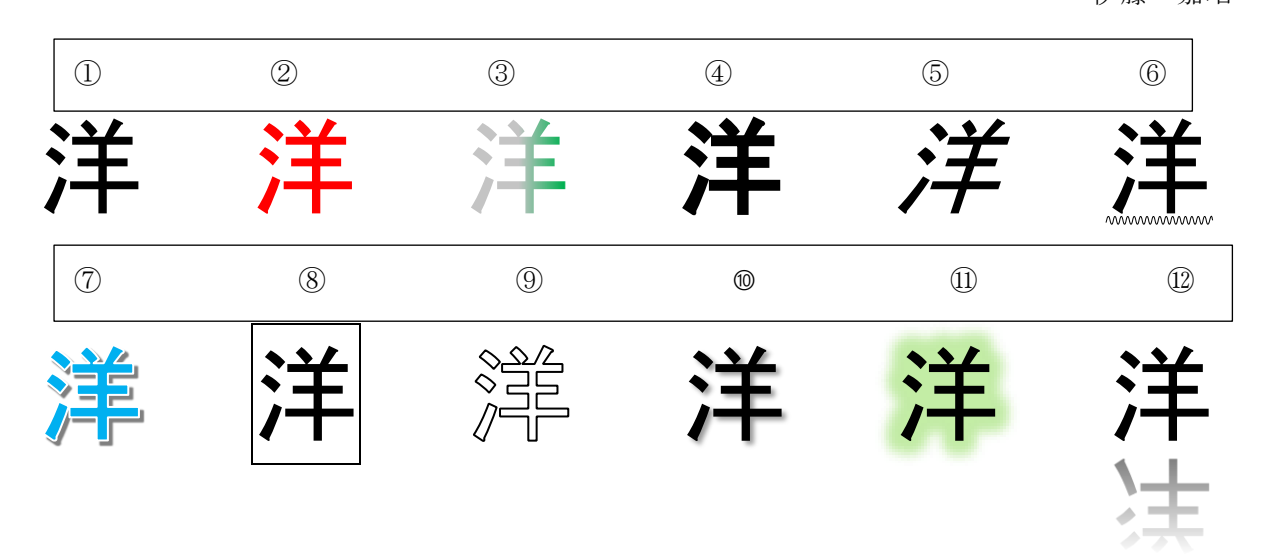

ワードには、文字ごとに設定できるスタイルがたくさん用意されている。 文字スタイルを設定するコマンドは、「ホーム」タブにまとめられている。

文字のスタイル

①フォト/フォトサイズ

②フォトの色

③グラデーション

- 1・文字を選択
- 2・フォトの色を開き、「グラデーション」のスタイルを選択

3・スタイルを細かく設定する場合は、「その他のグラデーション」を選ぶ

4・「文字の効果の設定」の「文字の塗りつぶし」からグラデーションの色や位置などを指定。

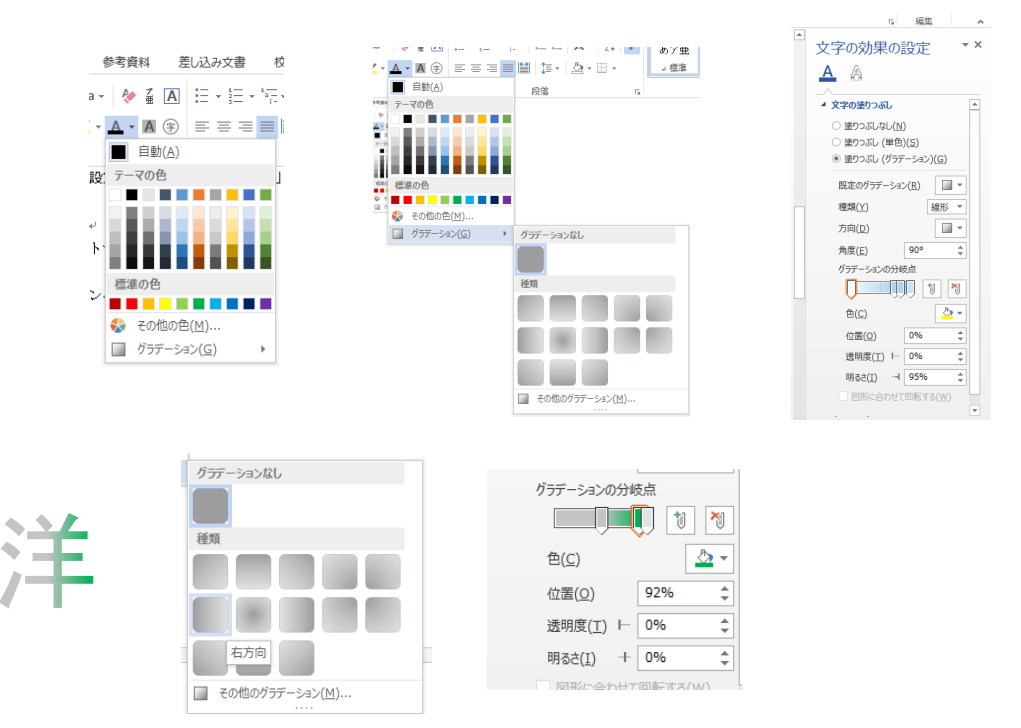

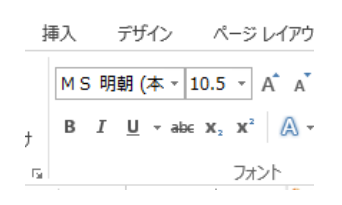

④フォト太字

⑤斜体

⑥下線

## ⑦塗りつぶし

- 1 ・「文字の効果の設定」メニューから 「塗りつぶし(単色)」
- 2 ・ 色を選ぶ

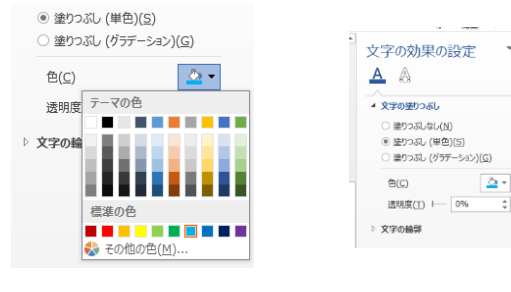

⑧囲み線

「ホーム」→「フォント」→「囲みの A」→「対象文字を選択」→「囲みの A」をクリック

## ⑨文字の輪郭

- 1・フォントの色を白に変える
- 2・「文字の効果の体裁」を開き、文字の輪郭を選ぶ
- 3・1の白色に対して黒を選ぶ

## 10影

- 1・「文字の効果の体裁」→「影」をクリック
- 2・「影のオプション」を選ぶ
- 3・「文字の効果の設定」で調整

|    |               |            |    |             |          |       |     |     |              | <br>- |   |    | A                   | AA         | AA |
|----|---------------|------------|----|-------------|----------|-------|-----|-----|--------------|-------|---|----|---------------------|------------|----|
| 1  | Δ             |            |    |             | Δ        | *     | A   | 文字  | の輪郭(Q)       |       | × |    | 自動( <u>A</u> )      |            |    |
| '  |               |            |    | 0           | <i>·</i> |       | A   | 影(S | 3)           |       | + | 7- | マの色                 |            |    |
| 1  | Λ Λ           |            | ▲  |             | Λ        |       | A   | 反射  | ( <u>R</u> ) |       | + |    |                     |            |    |
| ŀ  | - 8           |            | 7  | <i>[</i> A] | А        |       | A   | 光彩  | ( <u>G</u> ) |       | • |    |                     |            |    |
|    |               |            | ~  | A           |          | L .   | 123 | 番号  | スタイル(N       |       | + |    |                     |            |    |
| ļ  | A A           |            | A) | A           | A        | Ľ.,   | fi  | 合字  |              |       | ÷ |    |                     |            |    |
| A  | 文字の輪郭((       | 2)         |    |             |          |       | abe | スタイ | ハレセット(ユ      |       | + | 標  | 準の色                 |            |    |
| Ð  | 影( <u>S</u> ) |            |    |             |          | 50    |     |     |              |       |   |    | 18+1 (AI)           |            |    |
| 2  | ER(R)         |            |    |             |          | 1     |     |     |              |       |   |    | 88/3/U( <u>IN</u> ) |            |    |
| 09 | NOR1 (15)     |            |    |             |          | e .   |     |     |              |       |   | ٠  | その他の輪郭              | 市の色(ト      | 1) |
| A  | 九彩(ら)         |            |    |             | ,        | 321   |     |     |              |       |   | =  | ***(W)              |            |    |
| 23 | 番号スタイル(       |            |    |             | +        |       |     |     |              |       |   | -  | xxc( <u></u> )      |            | ,  |
| fi | 合字(上)         |            |    |             | ÷        |       |     |     |              |       |   |    | 実線/点線(              | <u>D</u> ) |    |
| 6e | スタイル セット      |            |    |             | ÷        | - (wd |     |     |              |       |   |    |                     |            |    |
| -  |               | 2 M A 40 1 |    |             |          |       |     |     |              |       |   |    |                     |            |    |
|    |               |            |    |             |          |       |     |     |              |       |   |    |                     |            |    |

- ×

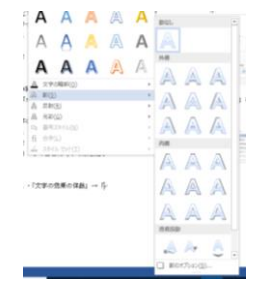

| 文字の効            | 果の            | 設定 | *   | × |
|-----------------|---------------|----|-----|---|
| A A             |               |    |     |   |
| ⊿ 🔡             |               |    |     |   |
| 標準スタイル          | ∠( <u>P</u> ) |    | •   |   |
| 色( <u>C</u> )   |               |    | • 🖄 |   |
| 透明度( <u>T</u> ) | H             |    | \$  |   |
| サイズ( <u>S</u> ) | H             |    | ¢   |   |
| ほかし(旦)          |               |    | ¢   |   |
| 角度( <u>A</u> )  |               |    | ÷   |   |
| 距離( <u>D</u> )  | ю.            |    | ÷   |   |
|                 |               |    |     |   |

⑪光彩

- 1・「文字の効果の体裁」→「交際」をクリック
- 2・「文字の効果の設定」で調整

| 1        | AA                        | A | A | A | 11版-<br>主· |       |                 |    |   |         |   |
|----------|---------------------------|---|---|---|------------|-------|-----------------|----|---|---------|---|
| AA       | 文字の職部(Q)<br>影(S)<br>反射(B) |   |   | ; |            |       |                 |    |   | e a des |   |
| 8        | 元彩(G)                     |   |   |   | 90.82 E2 I | L     |                 |    |   |         |   |
| 13)<br>6 | · 服用2.5+(人(九)<br>(由来以))   |   |   |   |            |       |                 |    |   |         |   |
| 2        |                           |   |   |   | 7.80       | 1670  |                 |    |   |         |   |
|          | 00-                       |   |   |   | A          | A     | A               | A  | A | A       |   |
|          | -                         |   |   |   | A          | A     | A               |    | A | A       |   |
|          | 42<br>42                  |   |   |   | A          | A     | A               |    | A | A       |   |
|          | 2                         |   |   |   | A          | A     | A               |    | A | A       |   |
|          |                           |   |   |   | 4 ed<br>日光 | の他の光日 | 副の色(5<br>540(広) | 1) |   |         | • |

| 文字の効果の             | 設定   | - ×           |
|--------------------|------|---------------|
| A                  |      |               |
| ^                  |      |               |
| ▷ 反射               |      |               |
| ▲ 光彩               |      |               |
| 標準スタイル( <u>P</u> ) |      |               |
| 色(⊆)               |      | <u>&gt;</u> - |
| サイズ( <u>S</u> ) Ⅰ  | 0 pt | \$            |
| 透明度( <u>T</u> )    | 0%   | \$            |
| ▷ ぼかし              |      |               |
| ▷ 3-D 書式           |      |               |

## 12反射

- 1・「文字の効果の体裁」→「反射」
- 2・「文字の効果の設定」で調整

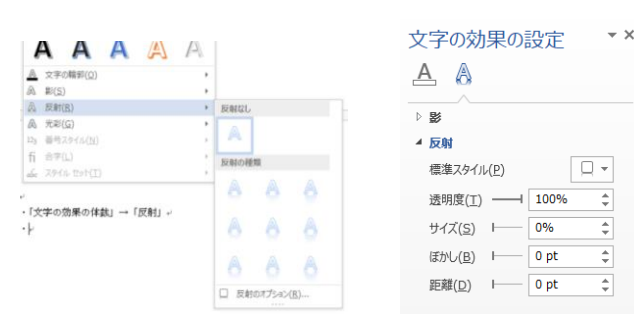